Atriuum Version 11 is chock full of new features and improvements. We have overhauled several areas including making major changes to OPAC (especially KidZviZ) and Self Check, plus the addition of the Administration Settings Manager, Community feature in OPAC, and printing Bookplates for donated items. Let's take a look at them!

#### Administration Features

#### Settings Manager (A groundbreaking addition to Atriuum)

In today's fast-paced tech world, software must change in order to keep up. These changes have created a multitude of optional "Settings" in the Administrative side of Atriuum. Because settings are for the most part "fix it and forget it," knowing where to go to enable or disable a feature can be a difficult task when you don't do it every day. The Settings Manager, your navigation assistant, can easily find a "Setting" with a simple keyword search. [Administration | Settings Manager]

| Settings Manager                                                                                                    | Custom Sounds                                                                                                    |                                                                                                    |
|----------------------------------------------------------------------------------------------------|----------------------------------------------------------------------------------------------------|----------------------------------------------------------------------------------------------------|
| Search: Override 🛛 😵                                                                                                    | Customize circulation sounds by task using the options below.                                                                                                    | /isit Circulation Settings to disable all sounds.                                                                                                    |
| <ul> <li>Catalog</li> <li>MARC eBook Import<br/>Options</li> <li>MARC Import Options</li> <li>MARC Import Options</li> <li>Library</li> <li>Custom Sounds</li> <li>My Reports Setup</li> <li>Worker Settings Defaults</li> <li>Patrons</li> <li>Patron Circulation Class</li> </ul> | Main Circulation         Successful Check Out         Successful Check In         Unsuccessful Check Out/In (Including Override Notifications)         Reserve Shelf Notification (When An Item Is Checked In)         Barcode Scanned/Entered In Check Out         Self Check Stations         Successful Check Out         Successful Check Out         Successful Check In         Unsuccessful Check Out/In (Including Override Notifications)         Reserve Shelf Notification (When An Item Is Checked In) | checkout.mp3       •         checkin.mp3       •         failure.mp3       •         onreserveshelf.mp3       •         None       •         checkout.mp3       •         checkin.mp3       •         icheckout.mp3       •         failure.mp3       •         failure.mp3       •         onreserveshelf.mp3       •         •       • |
|                                                                                                    | Save<br>Customize sounds by Item Circulation Class to provide a unique<br>Item Circulation Class: Circulation  Create<br>Custom Sound Sets By Type<br>ILL Items                                                                                                    | e tone for different types of items being circulated.<br>Action<br>Edit   Delete                                                                                                    |

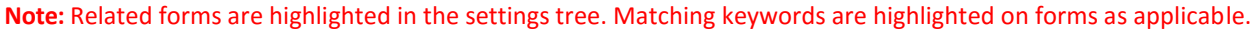

Help Click Help in Atriuum's Menu Bar to learn more details about the Settings Manager.

Click the Help icon to learn more details about the open form.

This feature does not change your ability to access each Administration submenu from Atriuum's Menu Bar. The Settings Manager will help you expedite finding a specific setting when you need it fast!

# Mat's New in Version 11?

#### **Other Administration Features**

SIP2 allows Atriuum to communicate that a patron is in good standing with other third party programs. This provides the ability for Atriuum to easily integrate with any RFID, Self Check, Time/Print Management, Digital Content Providers and other systems that support the SIP2 protocol. **SIP2 Settings** now appear at the bottom of the Library Settings form [Administration | Library | Library Settings]. Default values are shown below. Please contact Technical Support if you need assistance with enabling this feature with other vendors that require SIP2 authentication.

| SIP2 Settings                                              |              |
|------------------------------------------------------------|--------------|
| Include Patron Contact Info In Patron Information Message: | Yes: 🖲 No:   |
| Include MackinVIA Fields In Patron Information Message:    | Yes: 🖲 No: 🔍 |
| Include Cybrarian Fields In Patron Information Message:    | Yes: 🖲 No: 🔍 |
| Patron Password Is Mandatory For SIP2 Messages:            | Yes: 🔘 No: 🖲 |
| SIP2 Messages Allow Item Renewal:                          | Yes: 🖲 No:   |

Atriuum has always had the ability to emit sounds for circulation transactions. In Version 6.7, we added the functionality to allow you to define the sounds from the defaults to one of 30 delivered sounds. In this release, we expanded Custom Sounds so that you can upload your own local sound for circulation tasks, or if you prefer, you can disable them via the **Custom Sounds** form. [Administration | Library | Custom Sounds]

| or .wav fil |
|-------------|
|             |
|             |
|             |
| Sound       |
|             |
|             |
|             |
|             |
|             |
|             |
|             |
| 1           |

#### **Circulation Features**

In Version 9.6 the default **Custom Item Statuses** were *In Repair* and *Use Circulation Status*. This feature was added to support circulation statuses that didn't fall into the norm, i.e., IN, OUT, ON ORDER, or LOST. A material's Custom Item Status could be changed from the default of 'Use Circulation Status' on the Add or Edit Holding form of Edit Item.

If you didn't modify or add any Custom Item Statuses in Version 9.6, then Version 11 will expand the Custom Item Statuses to include those illustrated and boxed in red below.

| Name                   | Description                                                                                                    | Include In OPAC | Action        |
|------------------------|----------------------------------------------------------------------------------------------------|-----------------|---------------|
| At Bindery             | The item is being re-bound                                                                                        | Yes             | Edit   Delete |
| Claims Returned        | The last patron to borrow this item claims it has been returned, but Atriuum has no record of it being checked in | Yes             | Edit   Delete |
| Damaged                | This item is damaged                                                                                              | Yes             | Edit   Delete |
| In Library Use Only    | Items that can only be used in the library; Not for loan                                                          | Yes             | Edit   Delete |
| In Repair              | Items have been sent for repair                                                                                   | Yes             | Edit   Delete |
| In Transit             | This item is in transit                                                                                           | Yes             | Edit   Delete |
| Lost and Paid For      | This item has been lost and is paid for                                                                           | No              | Edit   Delete |
| Missing                | This item is missing but it is not yet considered lost                                                            | No              | Edit   Delete |
| On Display             | This item is on display                                                                                           | Yes             | Edit   Delete |
| Use Circulation Status | Status automatically specified based on circulation                                                               | Yes             |               |
|                        | Add New Custom Item Status Import Custom Item Status                                                              |                 |               |

If you use **Custom Item Statuses** to track items In Repair, At Bindery, On Display, etc., use the following setting **[Administration | Circulation | Circulation Settings]** to restore the regular circulation status as items are checked out. When enabled, a warning **message** will display to notify the library staff of the change in the Check Out Results.

| Automatically I                    | Remove Custo                    | m Item Status On                    | Check Out:                          | Yes: 🖲 No: 🔿 |
|------------------------------------|---------------------------------|-------------------------------------|-------------------------------------|--------------|
| Check Out Resu<br>Successful Check | Out: 1 Failed (<br>Barcode      | Check Out: 0<br>Call Number         | Due On                              | Override?    |
| On earth<br>This item's custor     | 00003588<br>m item status has t | 525 Kar<br>been reinstated to the r | 03/08/2016<br>normal circulation st | atus.        |

Previously, Atriuum reserved items with a load balance functionality, i.e., it would reserve all copies of an item associated with a specific bibliographic record. Any copy that is returned or becomes available would satisfy the reserve requirement. New in Version 11 is an option for **manually linking additional titles to a reserve request**, regardless of ISBN or format (ex. large print, paperback, etc.).

Allow us to demonstrate this type of reserve using the **Circulation Menu** interface. Click **Circulation** on the Menu Bar and then select **Reserve An Item** from the menu options. A) **Lookup the patron** who wishes to reserve the item. B) **Lookup the first item to reserve** to this patron by 1) typing in the title (then highlight and copy the title text using Ctrl-C), 2) selecting Title from the drop-down list, then 3) clicking Search (button):

| Lookup I   | Lookup Bibliographic Record      |                |  |  |  |  |
|------------|----------------------------------|----------------|--|--|--|--|
| Please spe | cify the bibliographic record to | be reserved.   |  |  |  |  |
| Barcode:   |                                  | Continue       |  |  |  |  |
| Search:    | to kill a mockingbird            | Title   Search |  |  |  |  |
|            |                                  |                |  |  |  |  |
| LCCN:      |                                  | Continue       |  |  |  |  |
| ISBN:      |                                  | Continue       |  |  |  |  |

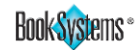

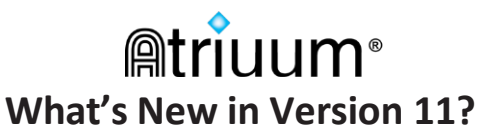

Once the bibliographic lookup results appear, click the first title in the results list to reserve it.

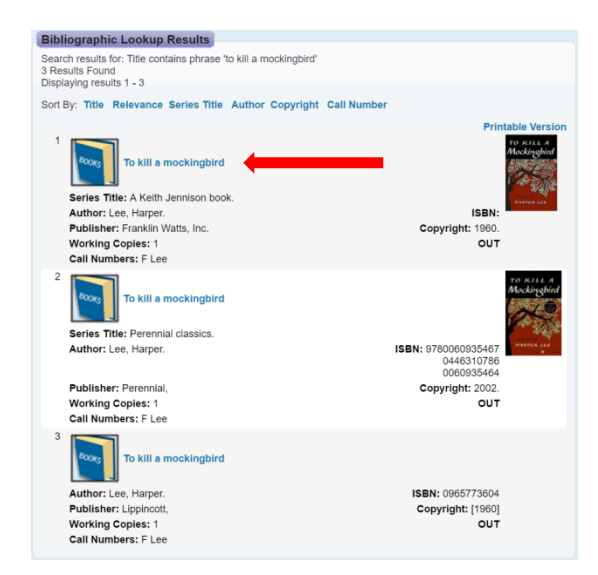

Complete the reserve of the first title by clicking on **Reserve** (button).

| Copies To R                   | Copies To Reserve                                                                                |   |  |  |  |
|-------------------------------|--------------------------------------------------------------------------------------------------|---|--|--|--|
| Reserve For:                  | Smith, Bryan (104)                                                                               |   |  |  |  |
| Title:<br>Author:<br>Comment: | To kill a mockingbird<br>Lee, Harper.<br>[                                                       | ] |  |  |  |
| 1. Barcode:<br>Item Circ      | 1. Barcode: 8314     Reserve: 𝔐       Item Circulation Class: Circulation     Call Number: F Lee |   |  |  |  |
| Reserve] Go To Check Out      |                                                                                                  |   |  |  |  |

To reserve a second title, click on Add Similar Title (button).

| Copies To F                   | teserve                                                          |
|-------------------------------|------------------------------------------------------------------|
| Reservation S                 | uccessful                                                        |
| Reserve For:                  | Smith, Bryan (104)                                               |
| Title:<br>Author:<br>Comment: | To kill a mockingbird<br>Lee, Harper.                            |
| 1. Barcode                    | : 8314                                                           |
| Item Cire                     | Add Similar Title Go To Check Out Reserve New Item Change Patron |

**Look up a second title** that could fulfill the reserve request by 1) typing in the title (or paste in the copied title text using Ctrl-V), 2) selecting Title from the drop-down list, then 3) clicking Search (button):

| Lookup     | Bibliographic Record                           |
|------------|------------------------------------------------|
| Please spe | ecify the bibliographic record to be reserved. |
| Barcode:   | Continue                                       |
| Search:    | to kill a mockingbird Title                    |
| LCCN:      | Continue                                       |
| ISBN:      | Continue                                       |

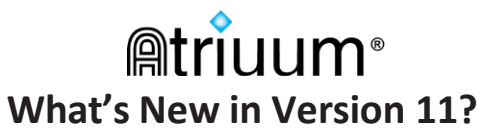

Once the bibliographic lookup results appear, **click on the second title** in the results list to link it to the initial reserve.

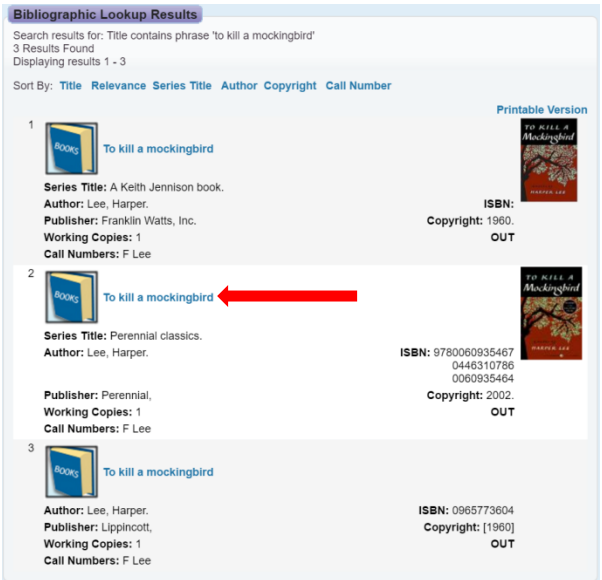

Complete the reserve of the second title by clicking on **Reserve** (button). To add other titles, repeat the previous 2 steps.

| Copies To Rese                                                                                                    | rve                                 |             |                 |                        |             |           |
|----------------------------------------------------------------------------------------------------|-------------------------------------|-------------|-----------------|------------------------|-------------|-----------|
| Reserve For: Smit                                                                                                    | h, Bryan (104)                      |             |                 |                        |             |           |
| Title: Taken Taken | o kill a mockingbird<br>ee, Harper. |             |                 |                        |             |           |
| 1. Barcode: 848                                                                                                    | 8                                   |             |                 |                        | Re          | eserve: 🗹 |
| Item Circulati                                                                                                    | on Class: Circulat                  | ion Call I  | Number: F Lee   | •                      |             |           |
| [                                                                                                    | Reserve Cancel                      | Go To Ch    | eck Out         |                        |             |           |
| Some holdings from                                                                                                    | other bibliographi                  | c records a | re already part | of this reservation.   |             |           |
| Title                                                                                                    | Material Type                       | Barcode     | Branch          | Item Circulation Class | Call Number |           |
| To kill a mockingbir                                                                                                    | d Book                              | 8314        | Main Library    | Circulation            | F Lee       |           |

To review the Reserve Details for this patron, pull up the patron on the Check Out form and click on **View Details** (blue link).

| DPAC Circulation Catalog                                 | Patrons Reports M       | Reports A             | m Catalog Patrons Reports My Reports                                                                | Administration Search Help                                                                         |
|----------------------------------------------------------|-------------------------|-----------------------|----------------------------------------------------------------------------------------------------|----------------------------------------------------------------------------------------------------|
| Check Out Items                                          |                         | Reserve Deta          | ils                                                                                                 |                                                                                                    |
| Alert: Always returns mater<br>Patron Name: Smith, Bryan | rials late!             | Reserve Detail        | Fulfill Reserve With Alterna<br>s For: Smith, Bryan (104) Review Patron                             | te Item                                                                                            |
| New Patron Name / Barcode [                              |                         | Search                | Title<br>Authon<br>Barcode<br>Date Expected To Reserved<br>Date Expected To Returned<br>Call Number | :: To kill a mockingbird<br>:: Lee, Harper.<br>: 8314<br>: 08/03/2016<br>i: 08/17/2016<br>:: F Lee |
| Title A day in the life of a m                           | nayor : featuring New Y | fork City May         | Title<br>Author<br>Barcode<br>Date Reserved<br>Date Expected To Be Returned                         | : To kill a mockingbird<br>1: Lee, Harper.<br>1: 8488<br>1: 08/03/2016<br>1: 08/16/2016            |
| Outstanding Reserves                                     | 0                       |                       | Call Number                                                                                         | . F Lee                                                                                            |
| Title                                                    | Author                  | Date Reserved         | Position In Queue                                                                                   | tion                                                                                               |
| To kill a mockingbird                                    | Lee, Harper.            | 08/03/2016 04:42:00PM | 1st V                                                                                               | /iew Details   Cancel Reserve                                                                      |

# Mat's New in Version 11?

**Email Confirmations** can be sent to patrons (that have an email address in their patron record) at the point of *Check In* from the following interfaces: **Circulation Menu**, **Circulation Desk**, and **Self Check In** (an active license required for Self Check). Simply click the associated check box for patrons as needed. The **Check In Items** form from the **Circulation Menu** interface is shown below.

| Check In Items |                                                                                                    |
|----------------|----------------------------------------------------------------------------------------------------|
| Barcode:       | Special Check In Date:<br>Waive Overdue Fines: Email Confirmation:<br>Successful Check In: 0<br>Failed Check In: 0<br>Items With Warnings: 0 |
|                | Check In Go To Check Out Start Over                                                                                                    |

If you allow library staff to waive fines and fees, but you want to log the circumstances for each patron, you can enable the **Require Reason To Waive Fines** setting [Administration | Circulation | Circulation Settings].

| Require Reason To Waive Fines: Yes: • | No: | $\bigcirc$ |
|---------------------------------------|-----|------------|
|---------------------------------------|-----|------------|

Workers will see either a prompt to enter an explanation (**Waive Exactly** option) or a reminder that the field cannot be blank (**Reason To Waive** option) when entering an amount in the associated fields.

| Pay Fines/Fees For Patro                                                                                           | n Johnson, Catherine                                                                             |              |
|----------------------------------------------------------------------------------------------------|--------------------------------------------------------------------------------------------------|--------------|
| Patron Name: Johnson, Cathe                                                                                        | rine (1) 👎                                                                                       |              |
| Check Out Items To This Patro                                                                                      | on or Lookup New Patron                                                                          | Browse       |
| Total Amount Due:                                                                                                  | \$17.00 Pay Exactly \$17.00 Waive Exactly \$17.00                                                |              |
| Credit:                                                                                                    | \$0.00                                                                                           |              |
| Enter amount below to pay part                                                                                     | ial amount or when expecting change                                                              |              |
| Payment Amount:                                                                                                    | 17.00                                                                                            |              |
| Reason To Waive:                                                                                                   | Tornado demolished house                                                                         |              |
| Total Change Due:                                                                                                  | \$0.00                                                                                           |              |
| Apply Change To Patron Credit                                                                                      | :                                                                                                |              |
|                                                                                                    | Pay Waive Delete Print Receipt                                                                   |              |
| For each iter                                                                                                    | n that you would like to apply this action to, click the Select: cl                              | heck box.    |
| Outstanding Fines/Fees                                                                                             |                                                                                                  |              |
|                                                                                                    |                                                                                                  | Deselect All |
| Fine Type: Overdue Amoun<br>Title: Wrinkle-faced bats<br>Author: Murray, Julie, Barc<br>Reason: Overdue book. Chec | <b>nt Owed: \$17.00</b><br>ode: 7903<br>:ked in on 08/02/2016 12:38:28PM. Was due on 12/08/2015. | Select: 🗹    |
|                                                                                                    |                                                                                                  |              |

#### Self Check Features (active license required)

We have given our **Self Check** module an overhaul! Now you can customize your interface to fit your library's personality and also appeal to your patron base. Examples below show some of the new configurations that are possible from the **Circulation Settings** form [Administration | Circulation | Circulation Settings | Self Check Station Settings area].

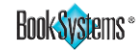

## Matriuum<sup>®</sup> What's New in Version 11?

New **Self Check Station** options (starred below) give you more flexibility in designing how the Self Check stations operate in your library. Additional illustrations appear on the following pages for items marked with a blue star.

| Require patrons<br>to enter their PIN<br>prior to checking<br>out. | Self Check Station Settings<br>Require PIN Before Check Out:<br>Theme:<br>Color Of Self Check In Background: | ★ Yes: ○ No: ● ★ Onyx ▼               | All themes have been updated<br>and new themes have been<br>added. Some new themes are<br><b>Cityscape, Librarian,</b><br><b>Everglades, Scholarly, Onyx,</b><br>and others. |
|--------------------------------------------------------------------|----------------------------------------------------------------------------------------------------|---------------------------------------|----------------------------------------------------------------------------------------------------|
| Self Check In from<br>Self Check Out by                            | Color Of Self Check Out Background:                                                                          | ★ #fceff2                             |                                                                                                    |
| picking different                                                  | Background Pattern And Animation:                                                                            | Books  Rotation                       | Self Check background                                                                                                    |
| Background colors.                                                 | Button Effects:                                                                                              | Click Effects (4) Hover Effect        | s (1) animated.                                                                                                    |
|                                                                    | Page Navigation Effects:                                                                                     | 🕇 Fade 🔻 🥿                            |                                                                                                    |
|                                                                    | Enable Success Effects:                                                                                      | Yes: No: O                            |                                                                                                    |
| Random Balloons,<br>Confetti or Fireworks                          | Check Out Patron Lookup Mode:                                                                                | Choose By Class Contract Scan Barcode | hange this to make the Self Check<br>creens Fade In/Out or Slide.                                                                                                    |
| circulation transaction.                                           | Choose By First Character Of Last Name (After By Class):                                                     | Yes: 🔘 No: 🖲                          |                                                                                                    |
|                                                                    | Search By Name After Barcode:                                                                                | ★Yes: ● No: ○ ←                       | use patron nictures for your stations                                                                                                    |
|                                                                    | Display Keypad For Patron Barcode Entry:                                                                     | ★Yes: ● No: ○ and e                   | enable Search By Name After Barcode,                                                                                                    |
|                                                                    | Display Patron Pictures During Self Check Out:                                                               | Yes:  No:  your                       | patrons will be able to enter either a                                                                                                    |
|                                                                    | Sort Currently Checked Out Items By Check Out Date:                                                          | ★ Yes: ○ No: ● name                   | e or barcode to find their image, access                                                                                                    |
|                                                                    | Display Library Name:                                                                                        | Yes:  No:                             |                                                                                                    |
|                                                                    | Allow For Self Check Station Inter-Communication:                                                            | Yes: 🖲 No: 🔍                          |                                                                                                    |
|                                                                    | Expect Only One Item On Check Out:                                                                           | Yes: 🔍 No: 🖲                          |                                                                                                    |
|                                                                    | Look Up Patron Barcode If Scanned Item Barcode Is Not Found                                                  | 1: Yes: 🖲 No: 🔘                       |                                                                                                    |
|                                                                    | Display Print Circulation Receipt Icon:                                                                      | Yes: 🖲 No:                            |                                                                                                    |
|                                                                    | Allow Full Check Out Errors To Be Displayed:                                                                 | ★Yes:  No:                            |                                                                                                    |
|                                                                    | How Long To Display Messages Before Moving To Next Patron:                                                   | 15 Se                                 | econds                                                                                                    |
|                                                                    | How Much Inactivity Allowed Before Moving To Next Patron:                                                    | 15 Se                                 | econds                                                                                                    |

Note: All of these settings are defined in Atriuum's online Help file.

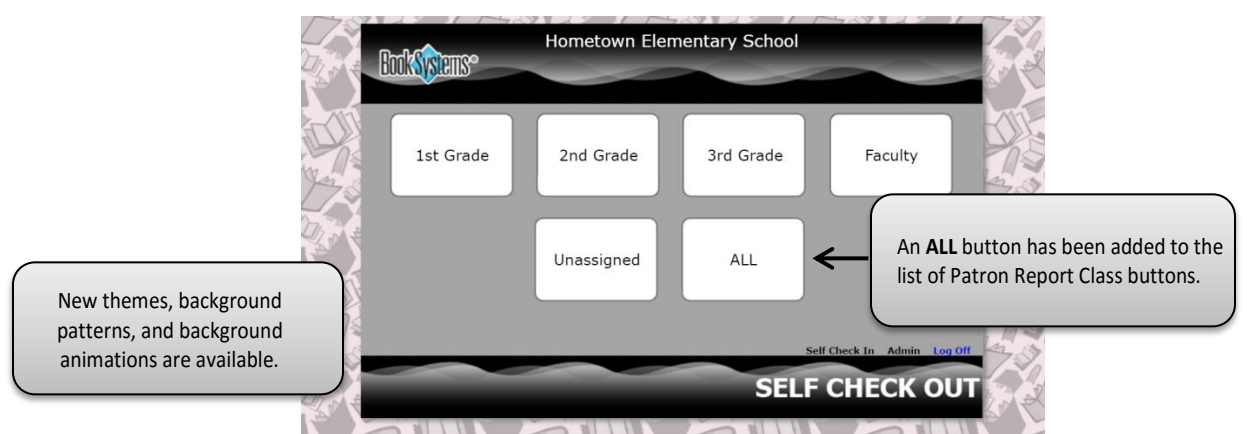

#### Self Check Out with Choose By Class option enabled:

Did you know that you can now hide Patron Report Classes buttons from **Self Check Out**? By default, all Patron Report Classes appear. However, on the **Add/Edit Patron Report Class** form, you can choose to exclude any that represent patrons who should not or will not be using the Self Check station(s) in your library. **[Administration | Patrons | Patron Report Class]** 

| Add/Edit Patron F | eport Class            |                      |                       |               |
|-------------------|------------------------|----------------------|-----------------------|---------------|
| Name              | Dec                    | ription              | Include In Self Check | Action        |
| Name              | Desc                   | cription             | Include in Self Check | Action        |
| 1st Grade         | Stud                   | ents in first grade  | Yes                   | Edit   Delete |
| 2nd Grade         | Stud                   | ents in second grade | Yes                   | Edit   Delete |
| 3rd Grade         | Stud                   | ents in third grade  | Yes                   | Edit   Delete |
| Faculty           | Facu                   | Ilty, Staff & Aides  | Yes                   | Edit   Delete |
| Graduated         | Grad                   | luated Students      | No                    | Edit Delete   |
|                   | Edit Patron Repor      | t Class              |                       |               |
|                   | Name:                  | Graduated            |                       |               |
|                   | Description:           | Graduated Students   |                       |               |
|                   | Include In Self Check: | O Yes 🖲 No           |                       |               |
|                   |                        | Save Cancel          |                       |               |

Animated buttons or hover effects for mouse actions are now available to draw the attention of young patrons. The click effect *Kitten 2* (pictured right) is just one example.

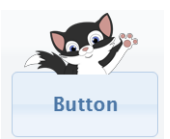

Self Check Out with Scan Barcode option enabled:

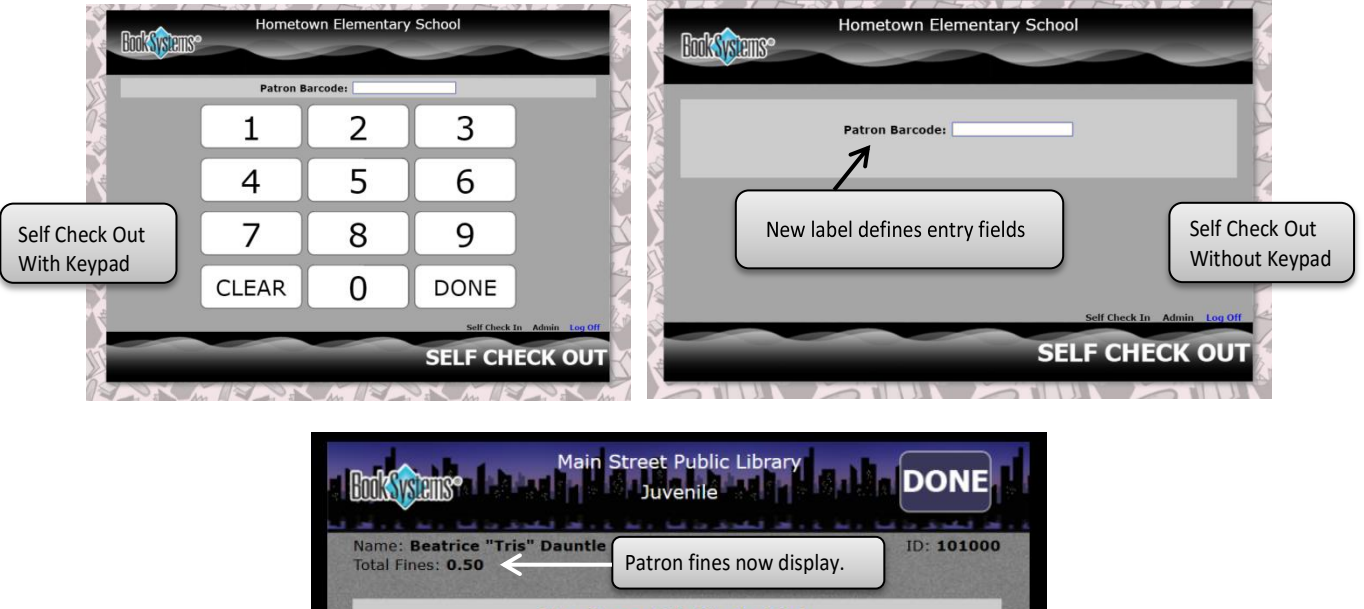

| Name: Beatrice "Tris" Dauntle<br>Total Fines: 0.50                                                                                                    | ron fines now o                                                       | display.                                  | ID: 101000 |
|----------------------------------------------------------------------------------------------------|-----------------------------------------------------------------------|-------------------------------------------|------------|
| Item Success                                                                                                    | fully Checked C                                                       | Dut.                                      |            |
| Item Barcode                                                                                                    | :                                                                     |                                           |            |
| Items Che                                                                                                    | ecked Out                                                             |                                           | =          |
| Title                                                                                                    | Barcode                                                               | Call Number                               | Due Or     |
| Wild tracks! : a guide to nature's footprints                                                                                                    | 00003648                                                              | 591.479 Arn                               | 04/20/2016 |
| R: Reading Level:5.5 Points: 0.5 Interes<br>C: Reading Level:9.3 Points: 3.0 Interes<br>exile: IG 1040<br>View <b>Study Progr</b> a<br>by hovering over i | t Level: LG Note<br>t Level: 3-5 Note<br>am Informatio<br>tem titles. | : 129312.<br><u>:: Qu</u> iz: 44443.<br>n | K OUT      |

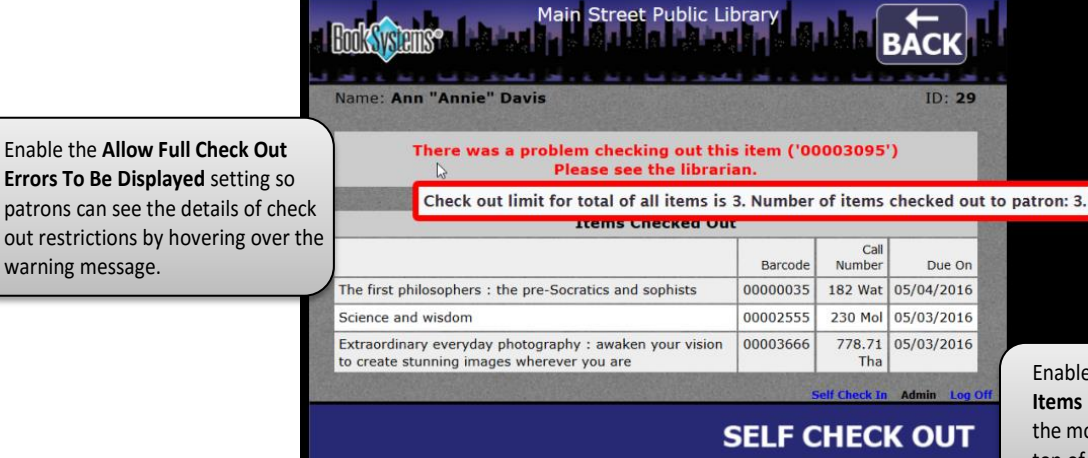

Enable the Sort Currently Checked Out Items By Check Out Date setting to put the most recently checked out item at the top of the list.

Self Check In:

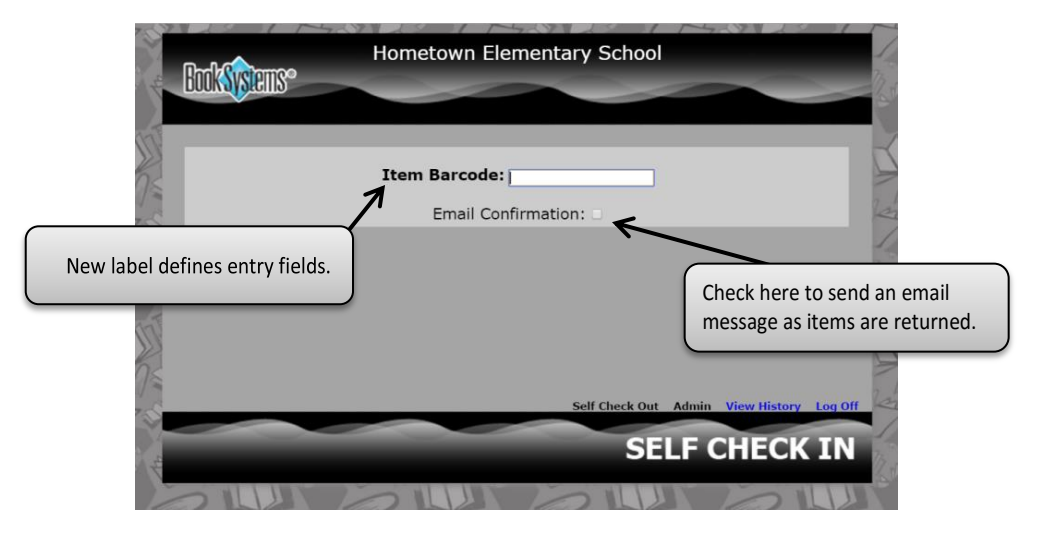

Desktop shortcuts with the Self Check login information embedded in them can be created for your Self Check stations. These shortcuts allow you to put the Self Check module into a Kiosk mode where either circulation interface can be open without having to enter a username or password. A simple double-click from the computer's desktop opens the interface for both patrons and librarians. To create this use the Self Check URLs form. [Administration | Library | Self Check URLs]

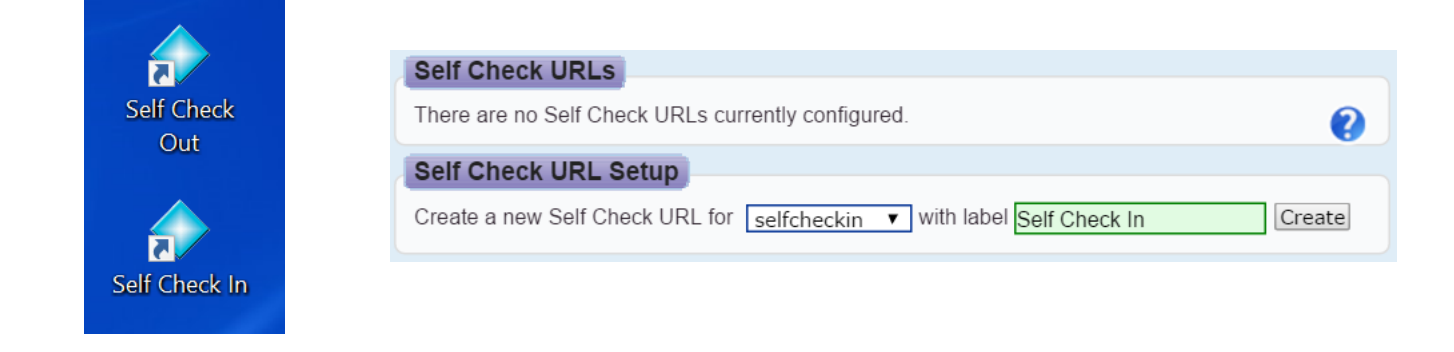

warning message.

#### **Catalog Features**

Importing MARC records for eBooks via the Import MARC eBook File has been enhanced in Version 11. Additional logic was added to make the appropriate Item Class selections, display text for eBooks in OPAC, and also includes support for eBooks that have QR Codes.

Periodically library materials need to be weeded from the catalog for various reasons. Now you can log the

Yes: 🖲 No: 🗌

reason why you are deleting them as you clean up your catalog. Just enable the **Require Reason To Delete Items** setting (shown below) [Administration | Catalog | Catalog Settings], and a pop-up will appear for library staff to enter the reason (shown right).

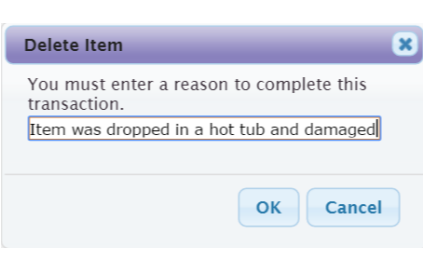

Information is then included in the **History** report.

Require Reason To Delete Items:

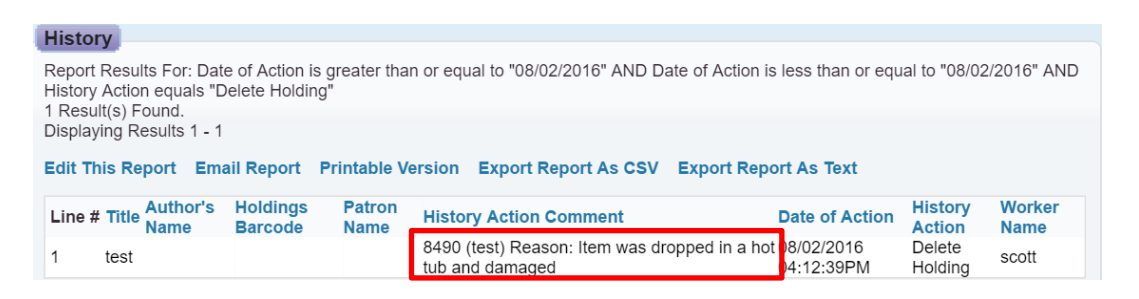

Memorial notation on donated items can be achieved in Atriuum by printing bookplates that are elegant and apply to all types of donations without having to stock multiple types of labels. Just like Book Systems' *DonorMaster* and *Concourse* programs did, attractive bookplates can be created with your choice of fonts. [Catalog | Print Donor Labels | Choose Fields And Set Alignment]. Print these labels just as easily as you print spine labels, except from the Print Donor Labels form. [Catalog | Print Donor Labels]

| Print D  | onor Labels     |                                   |                                    |
|----------|-----------------|-----------------------------------|------------------------------------|
| Barcode: |                 |                                   |                                    |
|          |                 | Choose Fields And Set Alignment   |                                    |
|          |                 | Label To Print:                   |                                    |
|          |                 | BSI Bookplate   Refresh Labels    |                                    |
|          |                 | Starting Row: 1                   |                                    |
|          |                 | Starting Column: 1                |                                    |
|          |                 | Copies Per Barcode: 1 Before      | printing to your label stock, you  |
|          |                 | Print Test Border:                | nt a test sheet to check your      |
|          | ,               | Sort Queue By:                    | a with this new antian. This shock |
|          | okup Filtor     |                                   | s with this new option. This check |
|          | inter           | box is r                          | low on all label forms.            |
|          |                 | Print Labels In Queue Clear Queue |                                    |
| Print Q  | ueue            |                                   |                                    |
| Record   | Holdings Barcod | e Title                           |                                    |
| 1        | 592             | Dogs                              |                                    |
| 2        | 8158            | Edward Fudwupper fibbed big.      |                                    |
| 3        | 8159            | Space robots                      |                                    |
| 4        | 8160            | Australian shepherds              |                                    |
| 5        | 8168            | The graveyard book                |                                    |
| 6        | 8171            | Dogs                              |                                    |
|          |                 | Remove Selected                   | From Queue                         |

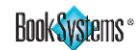

Book Systems has pressure-sensitive bookplate label stock. A page of labels contains 6 labels (3¼"x 4" each) and are suitable for using with your laser or ink jet printers. Contact your Book Systems' Account Manager for pricing (Refer to the last page of this document for Contact Information).

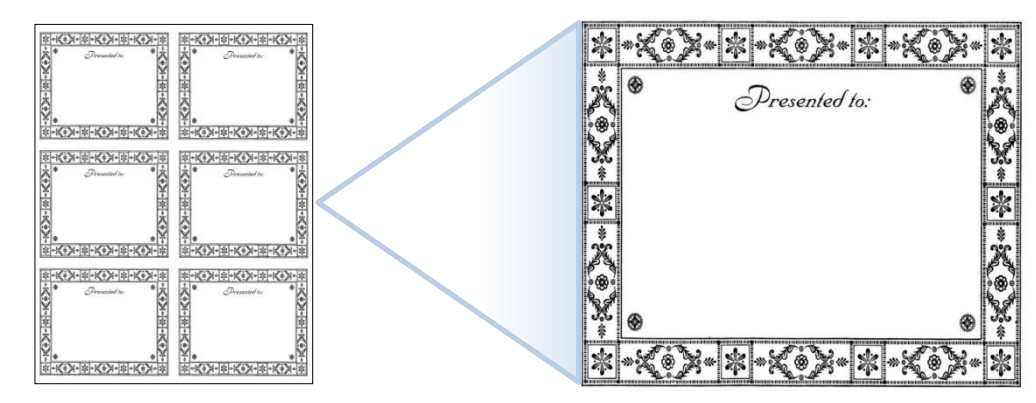

**Print Study Program Labels** now has the capability of choosing 6 fields of data and designating Prefixes for each selected field. [Catalog | Print Study Program Labels | Accelerated Reader | Choose Fields And Set Alignment]

| Choose Study Program Fields (Acc | celerated Reader)                   |
|----------------------------------|-------------------------------------|
| Label Field 1:  Author's Name    | Save Changes Back  Font Add Prefix: |
| Label Field 2:  Title            | Font Add Prefix:                    |
| Label Field 3:   Reading Level   | Font Add Prefix: RL:                |
| Label Field 4:  Interest Level   | Font Add Prefix: IL:                |
| Label Field 5:  Points           | ▼ Font Add Prefix: PTS:             |
| Label Field 6:  Note             | Font Add Prefix: QUIZ:              |

Note: Use Font... (Button) to change the font style, font size, and alignment of the text.

The additional fields are extremely useful for printing labels to identify the Reading Levels, Interest Levels, Point Values and Quiz information for Accelerated Reader<sup>®</sup> and Reading Counts!<sup>®</sup> Following is a preview of Accelerated Reader labels based on the fields selected above using the 30 per page laser/inkjet (Avery 5160) label type.

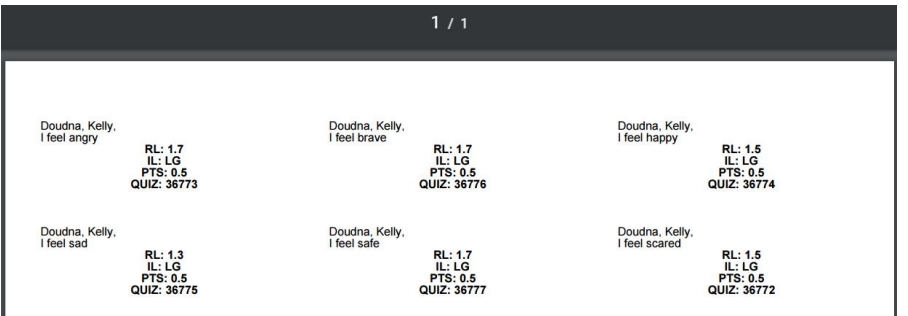

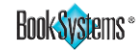

All **Choose Alignment Settings** were changed for Horizontal, Vertical, and Internal Label Padding (located at the bottom of the Choose Fields And Set Alignment form) in each of the label printing options, i.e., Print (Item or Patron) Barcodes, Print Spine Labels (shown below), etc. They all now read (in points).

| Choose Spine / Pocket Aligi         | nment Settings |
|-------------------------------------|----------------|
| Herizental Offact (in pointe):      |                |
| Honzontal Oliset (in points).       | 7              |
| Vertical Offset (in points):        | 0              |
| Internal Label Padding (in points): | 0              |
|                                     | Save Changes   |

**One Inch = 72 Points**. To help you visualize the difference, following is a ruler that shows the comparison:

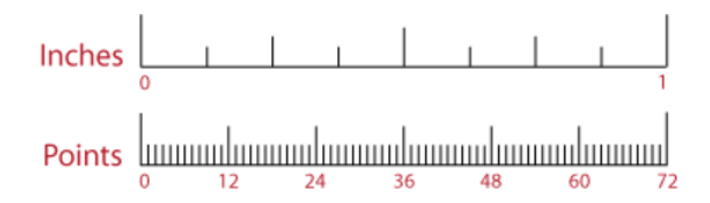

#### **Patron Features**

Several changes were made to the Add Patron and Edit Patron forms [Patrons | Add Patron or Edit Patron]:

1) A check box option to **Block Patron From Circulation** was added. Additionally, a *Reason* may be stated for creating the Block status.

| Edit Patron                      |                                                                                                    |
|----------------------------------|----------------------------------------------------------------------------------------------------|
|                                  | Save History Delete Review Make Copy Add New Patron Messages                                                                                                    |
| Last Name:                       | Smith                                                                                                    |
| First Name:                      | Bryan                                                                                                    |
| Nickname:                        | A CONTRACT OF A CONTRACT OF A |
| Barcode:                         | 104                                                                                                    |
| Block Patron<br>From Circulation |                                                                                                    |
| Reason:                          | Parents refuse to pay for lost book.                                                                                                    |

2) Patron Note field expanded to accommodate additional lines of text.

| Other Info         |                                                                                                    |
|--------------------|----------------------------------------------------------------------------------------------------|
|                    |                                                                                                    |
| User Det 1:        | Randy Smith                                                                                                    |
| User Def 2:        |                                                                                                    |
| User Def 3:        |                                                                                                    |
| User Def 4:        |                                                                                                    |
| User Def 5:        |                                                                                                    |
| Unique User Def 1: |                                                                                                    |
| Unique User Def 2: |                                                                                                    |
| Comment:           |                                                                                                    |
| Alert:             | Always returns materials late!                                                                                                    |
| Patron Note:       | Member of the debate team; override limits for debate preparation.<br>Internet Permission Slip on File.<br>Avid reader; loves books in a seriesparticularly those about historical fiction. |

3) **Create Community Post** (drop-down list) is the permission setting for Patrons to create community posts via My Items in OPAC. The level of permission for **Create Community Post** may be stipulated on individual patron records via this drop-down list of options. (Refer to page 14 for more information on Community)

| One of a Community Death              |                                  |   |
|---------------------------------------|----------------------------------|---|
| Create Community Post:                | Use Circulation Class Permission | ٠ |
|                                       | No Permission                    |   |
| · · · · · · · · · · · · · · · · · · · | Post With Approval               |   |
|                                       | Post Without Approval            |   |
|                                       | Use Circulation Class Permission |   |
|                                       |                                  | _ |

4) With Version 11 you can capture and upload a Patron Picture using a webcam in 3 easy steps. 1) Click the camera icon to activate the webcam. 2) Click the camera icon to snap the picture. 3) Click Save (button) to upload it to a patron's record in Atriuum.

| Patron Picture                        |               |
|---------------------------------------|---------------|
| Upload File: Browse No file selected. | Take Picture: |
|                                       | Save          |

**Note**: *https:* is required in your Atriuum URL for this feature to function.

Depending on your browser, you may need to have Adobe Flash Player installed. Based on your security settings, you may be prompted to grant permission for Atriuum to use your webcam; if so, click to approve.

**Important!** You can only have one picture of a patron at a time, so if you add an image when a file is already attached to this record, <u>the old picture will be replaced</u>.

The **Reclassify Patrons** function allows you to globally change patron records. [Patrons | Reclassify Patrons] Use Filter (button) to select patron groups for both functions; type (or scan) the patron barcode numbers into the Patrons box and click **Add** (button) to populate the Reclassify Patrons Queue. Check the associated checkbox(es) and click Reclassify Patrons (button).

Two new options have been added to the Reclassify Patrons form:

- Change Community Post Option allows you to change the level of permission for a specific group of patrons authorized to submit community posts via My Items in OPAC. (Refer to page 14 for more information on Community.)
- Change Card Expires lets you update the card expiration date for a group of patrons to the date you place in the calendar variable field.

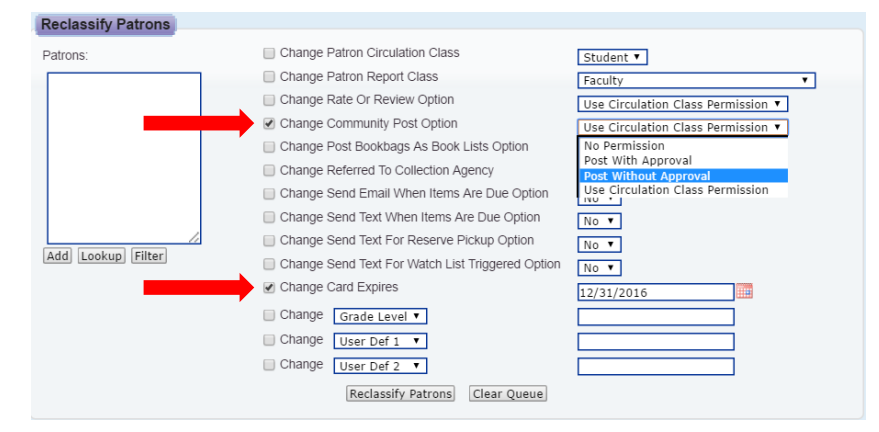

#### **OPAC Features**

#### Community (A groundbreaking addition to Atriuum)

**Community** is a brand new concept that is designed to help you re-envision the library's role as a central public space. Community helps bring patrons together for sharing knowledge and provide awareness about events/groups available in both your library and community. Create Community posts through OPAC to promote library events and meetings. Involve patrons by allowing them to submit their posts to share with others. Full details for setting up this feature are found in the online Help files or the **Community Handbook**. [Administration | Library | Downloads]

 Patrons
 Reports
 My Reports

 Add Patron
 Community
 Consolidate Patrons

 Delete Patrons
 Edit Patron
 Form Letters

 Patron Import
 Print Form Letters
 Print Patron Address Labels

 Print Patron Barcodes
 Reclassify Patrons
 Review Patron

Enable the **Patron Related Permission:** *Manage Community* on the **Add/Edit Worker** form to add **Community** to the **Patrons** drop-down menu. [Administration | Library | Worker Records | Add New Worker (button) or [Edit] (blue link) for an existing worker]. Enabling for a **Worker Group** will populate the menu for other library workers in that group. [Administration | Library | Worker Records | Add New Worker Group (button) or [Edit] (blue link) for an existing Worker Group]

| Patron Related Permissions |                                                                                                    |
|----------------------------|----------------------------------------------------------------------------------------------------|
| Permission                 | Enabled                                                                                                    |
| Add New Patrons            |                                                                                                    |
| Delete Patrons             | Image: A start of the start of the start |
| Edit Patrons               | ✓                                                                                                    |
| Import Patrons             | 1                                                                                                    |
| Manage Community           |                                                                                                    |
|                            | Select All Des                                                                                                    |

If you want to feature posts on the home page of your library's OPAC, select **Community Spotlight** from the drop-down list options for one of the Widgets in your selected Layout [Administration | OPAC | Themes And Layouts].

Widget #3
Community Spotlight

The **Show Community Search Results** option from the **Search Settings** form [Administration | OPAC | Searching] enables the feature in OPAC and adds posts to search results in the **Community** tab.

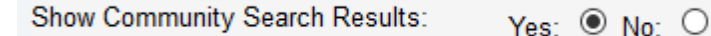

If you plan to allow patrons to submit posts via My Items, then you have several options:

1) globally assign permissions to a certain group using the Edit Patron Circulation Class form [Administration | Patrons | Patron Circulation Class],

| Staff | 0.00                                                                                                    | 1                 | 2                                                             | 2                                                                                          | 2                      | 5               | 0.00         |
|-------|----------------------------------------------------------------------------------------------------|-------------------|---------------------------------------------------------------|--------------------------------------------------------------------------------------------|------------------------|-----------------|--------------|
|       | Description: Staff<br>Show Bookings In OPAC:<br>Show Hidden In OPAC:<br>Allow Circulation Overrid<br>Review Or Rate Items:<br>Include In Debt Managem<br>Community Post: | :<br>le:<br>nent: | No<br>No<br>Yes<br>No Permission<br>Yes<br>Post With Approval |                                                                                            |                        | Actions Edit Cl | one   Delete |
|       | Create Comm                                                                                                    | unity F           | Post: Use Circ<br>No Perm<br>Post Wit<br>Post Wit<br>Use Circ | ulation Class Pe<br>ission<br>h Approval<br>hout Approval<br><mark>ulation Class Pe</mark> | ermission<br>ermission | V               |              |

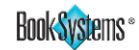

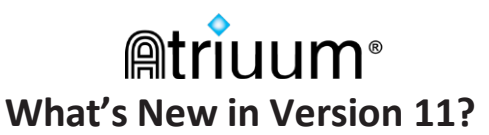

2) assign permissions to group(s) using **Reclassify Patrons** form [Patrons | Reclassify Patrons] (See bottom of page 13), or

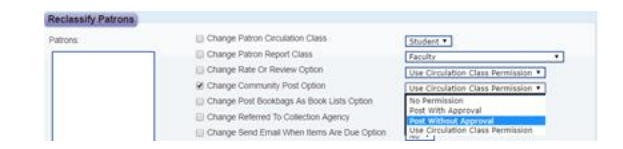

3) assign permissions individually using the Add or Edit Patron form [Patrons | Add Patron or Edit Patron] (See top of page 13).

| Create Community Post: | Use Circulation Class Permission |
|------------------------|----------------------------------|
|                        | No Permission                    |
| ľ                      | Post With Approval               |
|                        | Post Without Approval            |
|                        | Use Circulation Class Permission |

Authorized library staff can also create Community Posts from the librarian side of Atriuum. Are you ready to create your first post? Use the **Add Community Post** form [Patrons | Community | Add New Post]. It only takes a few minutes to fill out the form. Once saved, if you want to feature this post on the OPAC home page, make sure you check the **Spotlight Post** check box on the **Edit Community Post** form (found in the **Administration** area).

| Administration      |                                               |
|---------------------|-----------------------------------------------|
| Created On:         | 07/11/2016 03:13:44PM                         |
| Approval Status     | Approved v by Rachel on 07/11/2016 03:13:44PM |
| Patron Administrato | r: Librarian Created Assign To A Patron       |
| Spotlight Post:     | ☑ Include in the OPAC Community widget.       |
| Hide Post:          | Exclude from OPAC search results.             |

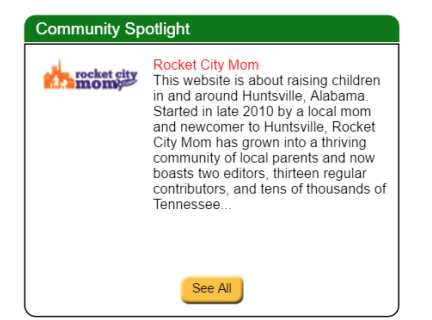

#### Post in OPAC's Community Spotlight widget

Images/Logos can be uploaded to Community posts to grab your patrons' attention when they visit the OPAC to search for items.

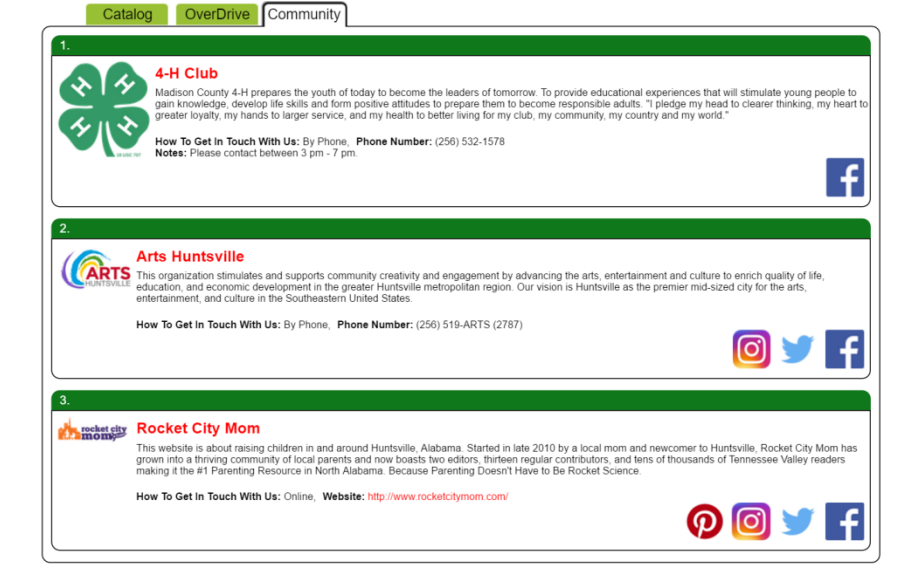

**Book Systems** 

#### Post in OPAC Community Search Results

Patrons searching for items on "Huntsville," for instance, can click the **Community** tab to see if there are events they can attend related to or held in Huntsville. Both librarian and patron posts have the ability to link to social media pages as well as a Google calendar.

## Mat's New in Version 11?

#### **Community Report Features**

Two useful reports were added to the **Community** submenu [Patrons | Community] and the **Standard Reports** [Reports | Other Reports] to assist library staff with the Community feature and posts:

|   | Community                               |                                                                           |          | introductory video |
|---|-----------------------------------------|---------------------------------------------------------------------------|----------|--------------------|
|   | Community                               |                                                                           | K        | about Community.   |
|   |                                         |                                                                           |          | (                  |
|   |                                         |                                                                           | <b>U</b> |                    |
|   | Add New Post                            | Create a Community record for local clubs leagues meetings events etc.    |          |                    |
|   | Add How Foot                            | oroate a community robora for food clabe, roagaee, moetinge, creme, etc.  |          |                    |
|   |                                         |                                                                           |          |                    |
|   | Manage Posts:                           | Search for records and update details or remove outdated posts.           |          |                    |
|   | , i i i i i i i i i i i i i i i i i i i |                                                                           |          |                    |
|   |                                         |                                                                           |          |                    |
| _ | Approve Posts:                          | Review posts needing librarian approval.                                  |          |                    |
|   |                                         |                                                                           |          |                    |
|   | Deserter                                | Use the Depart Wiened to Eller Community seets by status setting          |          |                    |
|   | Reports:                                | Use the Report Wizard to filter Community posts by status, patron name, e | BIC.     |                    |
|   |                                         |                                                                           |          |                    |
|   | (                                       |                                                                           |          |                    |
|   | (                                       | Use the Approve Community Posts report to review and                      |          |                    |
|   |                                         | either allow or reject a listing in OPAC                                  |          |                    |
|   |                                         | either allow of reject a listing in OFAC.                                 |          |                    |
|   |                                         |                                                                           |          |                    |
|   |                                         | Use the <b>Community Report</b> to see a list of <i>all</i> posts         |          |                    |
|   |                                         | and the current status of each one                                        |          |                    |
|   |                                         |                                                                           |          |                    |
|   | Standard Reports                        |                                                                           |          |                    |
|   | Standard Reports                        |                                                                           |          |                    |
|   | Report Name                             | Ac                                                                        | tion     |                    |
|   | Approve Community Pos                   | Sts View                                                                  | Edit     |                    |
|   | Circulation By Patron                   | View                                                                      | Edit     |                    |
|   | eBook And Web Resource                  |                                                                           | Edit     |                    |
|   | Fines/Fees By Patron                    | View                                                                      | Edit     |                    |
|   | Item Usage                              | View                                                                      | Edit     |                    |
|   | List Of Book Lists                      | View                                                                      | Edit     |                    |
|   | List Of Brief Records                   | View                                                                      | Edit     |                    |
|   | List Of Circulation Messa               | iges View                                                                 | Edit     |                    |
|   | List Of Lost Items                      | View                                                                      | Edit     |                    |
|   | List Of On Order Items                  | View                                                                      | Edit     |                    |
|   | List Of Overdue Items                   | View                                                                      | Edit     |                    |
|   | List Of Reserved Items                  | View                                                                      | Edit     |                    |

1) **Approve Community Posts** allows staff to review and approve posts created by patrons via the My Items feature in OPAC. Additions and/or changes can be made to Social Media links for the event.

| Approve Community                                                           | Posts                                                                                                    |                |                          |
|-----------------------------------------------------------------------------|----------------------------------------------------------------------------------------------------|----------------|--------------------------|
| Report Results For: Appro<br>1 Result(s) Found.<br>Displaying Results 1 - 1 | val Status equals "Needs Approval"                                                                                                    |                |                          |
| Edit This Report Email                                                      | Report Printable Version Export Report As CSV Export Report As Text                                                                                                    |                |                          |
| Action Line # Post                                                          | Description P                                                                                                    | Patron<br>Name | Post Created On          |
|                                                                             | Madison County 4-H prepares the youth of today to become the leaders of tomorrow.                                                                                                    |                |                          |
| Edit 1 4-H Club                                                             | To provide educational experiences that will stimulate young people to gain knowledge, develop life skills and form positive attitudes to prepare them to<br>become responsible adults. |                | 08/02/2016<br>08:49:54PM |
|                                                                             | "I pledge my head to clearer thinking, my heart to greater loyalty, my hands to larger service, and my health to better living for my club, my community,<br>my country and my world."  |                |                          |
|                                                                             | Administration         Created On:       08/02/2016 08:49:54PM         Approval Status       Needs Approval                                                                             |                |                          |

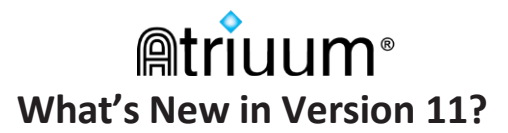

2) Community Report provides a list of all Community entries (with Approval Status).

| Comm<br>3 Result<br>Displayi<br>Edit Thi | t(s) Four<br>t(s) Four<br>ing Resu<br><b>is Repo</b> | Report<br>nd.<br>ilts 1 - 3<br>rt Email | Report Printable Version Export Report As CSV Export Report As Text                                                                                                    |                    |
|------------------------------------------|------------------------------------------------------|-----------------------------------------|----------------------------------------------------------------------------------------------------|--------------------|
| Action                                   | Line #                                               | Post<br>Name                            | Description                                                                                                    | Approval<br>Status |
| Edit                                     | 1                                                    | 4-H Club                                | Madison County 4-H prepares the youth of today to become the leaders of tomorrow.<br>To provide educational experiences that will stimulate young people to gain knowledge, develop life skills and form positive attitudes to prepare them<br>to become responsible adults.<br>"I pledge my head to clearer thinking, my heart to greater loyalty, my hands to larger service, and my health to better living for my club, my<br>community, my country and my world." | Needs<br>Approval  |
| Edit                                     | 2                                                    | Arts<br>Huntsville                      | This organization stimulates and supports community creativity and engagement by advancing the arts, entertainment and culture to enrich quality of<br>life, education, and economic development in the greater Huntsville metropolitan region.                                                                                                    | f<br>Approved      |
| Edit                                     | 3                                                    | Rocket<br>City Mom                      | This website is about raising children in and around Huntsville, Alabama. Started in late 2010 by a local mom and newcomer to Huntsville, Rocket<br>City Mom has grown into a thriving community of local parents and now boasts two editors, thirteen regular contributors, and tens of thousands of<br>Tennessee Valley readers making it the #1 Parenting Resource in North Alabama.<br>Because Parenting Doesn't Have to Be Rocket Science.                        | Approved           |

#### **Other OPAC Features**

Check out all the other updates to OPAC!

Use the new **D.E.A.R. theme** (Drop Everything And Read) [Administration | OPAC | Themes And Layouts].

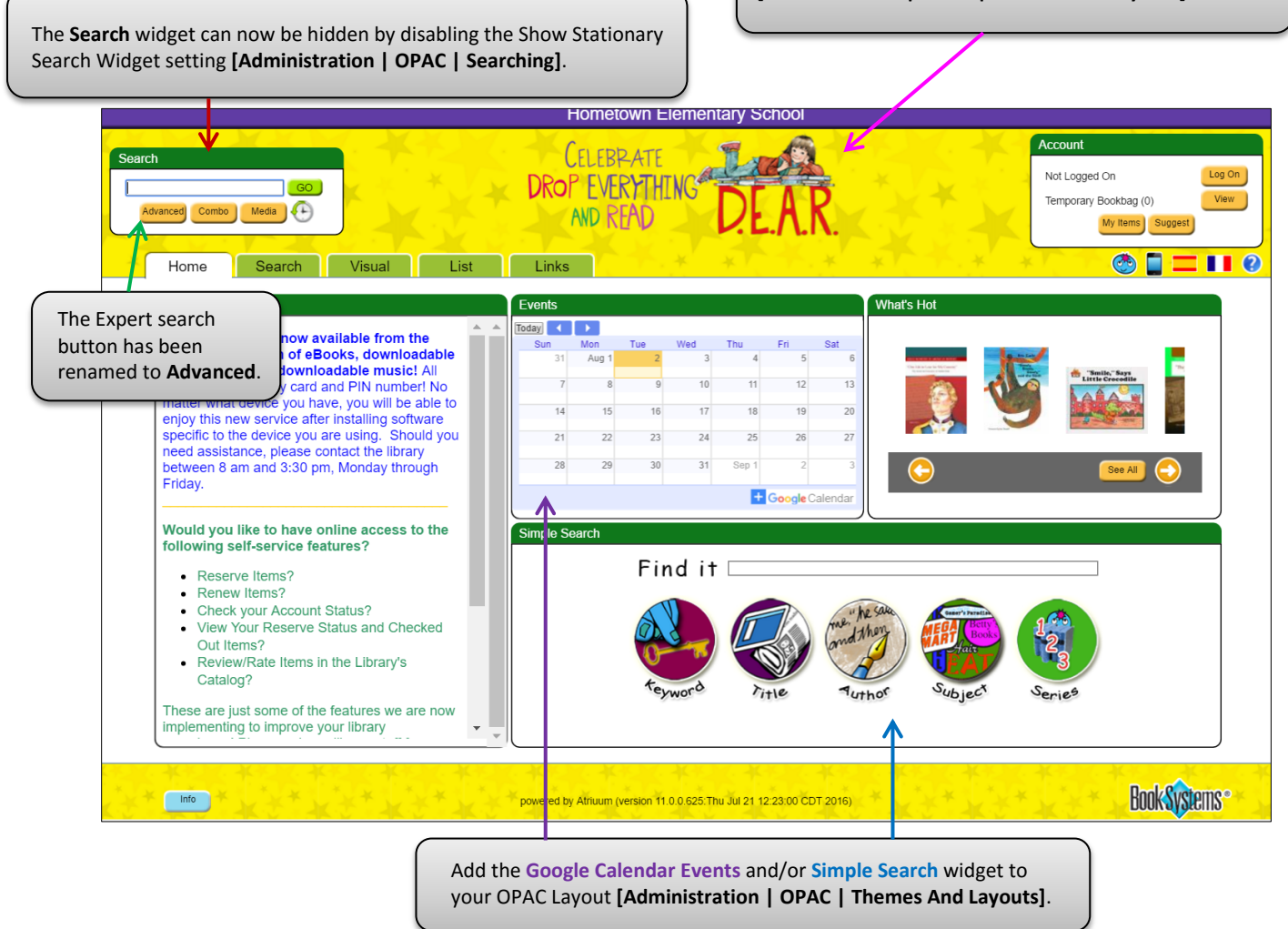

## Matriuum<sup>®</sup> What's New in Version 11?

New **Widgets** that were added in Version 11 (shown boxed in red below) are **Community Spotlight**, **Google Calendar Events**, and **Simple Search [Administration | OPAC | Themes And Layouts]**. There are two associated settings for the Google Calendar Events widget: one that links your library's public calendar and one that designates the view (Month, Week, or Agenda) [shown boxed in blue below].

| Themes And Layouts                                                                                                    |                                                                                                 |                                                                                                    |
|----------------------------------------------------------------------------------------------------|-------------------------------------------------------------------------------------------------|----------------------------------------------------------------------------------------------------|
| Template Settings                                                                                                    | Save                                                                                            | 0                                                                                                    |
| #1 #2 #3<br>#4                                                                                                    | Widgets resize to fit various layouts, but only to a ce<br>in OPAC.                             | rtain degree. Please review your selections                                                                    |
| Widgets:                                                                                                    | Widget #1<br>News And Messages ▼<br>Widget #3<br>What's Hot Carousel ▼<br>Widget #5<br>Not Used | Widget #2<br>Google Calendar Events V<br>Community Spotlight<br>Date And Time<br>Featured<br>Featured Carousel |
| Item Usage For What's Hot Must Be Greater<br>Than:<br>Days In The Past To Show What's Hot:<br>Days In The Past To Search For What's New | 0<br>720<br>1000                                                                                | Google Calendar Events<br>News And Messages<br>Search<br>Simple Search<br>What's Coming                        |
| Google Calendar Account Email:<br>Google Calendar View:<br>OPAC Theme For This Machine:                                                 | suzanneburton@gmail.com<br>Month Week Agenda<br>Custom Celebration                              | What's Coming Carouse<br>What's Hot<br>What's Hot Carousel<br>What's New<br>What's New Carousel                |

**My Items** has a new tab called **Interests**. This tab serves as home base for **MY COMMUNITY**, **MY BOOKBAGS**, and **MY WATCH LISTS** (based on patron settings). Patrons with permission can create, edit, and delete Community posts. Bookbags and Watch Lists work the same as before.

| AIRON: SMITH, BRYAN(104)                                                                                                    |                                                                                                    |                                                                                                    |                                                                                                    |      |
|----------------------------------------------------------------------------------------------------|----------------------------------------------------------------------------------------------------|----------------------------------------------------------------------------------------------------|----------------------------------------------------------------------------------------------------|------|
| You Have 1 Items Checked Out<br>You Have 1 Items That Are Overdue<br>You Have 1 Items Reserved<br>You Have 7 Bookbags<br>You Have 4 Watch List Items                                                                                                    |                                                                                                    |                                                                                                    |                                                                                                    |      |
| Reserves Items Out Fi                                                                                                    | nes Account I                                                                                                    | nterests History                                                                                                    |                                                                                                    |      |
| MY COMMUNITY - CLICK TO                                                                                                    | HIDE                                                                                                    |                                                                                                    |                                                                                                    |      |
|                                                                                                    |                                                                                                    |                                                                                                    |                                                                                                    |      |
| Create Community Post                                                                                                    | Library it                                                                                                    | tems + community resou<br>your groups and events to                                                                                                    | rces = knowledge-based shar<br>patrons with similar interests.                                                                                                    | ring |
| Learn mor                                                                                                    | e by watching this video                                                                                                    | n. 🗢                                                                                                    |                                                                                                    |      |
| MY BOOKBAGS - CLICK TO H                                                                                                    | IDE                                                                                                    |                                                                                                    |                                                                                                    |      |
| Active Bookbag (current bookbag that can be modif                                                                                                    | ied)                                                                                                    |                                                                                                    |                                                                                                    |      |
| You are not working on a saved bookbag currently. Ar                                                                                                    | y bookbag activity from search resu                                                                                                    | ults will be saved into a temporary book                                                                                                    | bag which can be saved at a later date.                                                                                                    |      |
| Create New Bookbag                                                                                                    |                                                                                                    |                                                                                                    |                                                                                                    |      |
| Saved Bookbags                                                                                                    | Number                                                                                                    |                                                                                                    |                                                                                                    |      |
| Nama                                                                                                    |                                                                                                    |                                                                                                    | 0 otion                                                                                                    |      |
| Name<br>Christmas                                                                                                    | Of Items Stati<br>10 Priva                                                                                                    | ite Activate   V                                                                                                    | Action<br>ew   Publish   Rename   Delete                                                                                                    |      |
| Name<br>Christmas<br>Cows<br>Dinosaurs                                                                                                    | Of Items Stati<br>10 Priva<br>3 Priva<br>4 Publ                                                                                                    | te Activate IV<br>te Activate IV<br>ic Activate IView                                                                                                    | Action<br>ew  Publish   Rename   Delete<br>ew   Publish   Rename   Delete<br>  Make Private   Rename   Delete                                                                                                    |      |
| Name<br>Christmas<br>Covis<br>Dinosaurs<br>Dogs<br>Dogs New                                                                                                    | Of Items Stati<br>10 Priva<br>3 Priva<br>4 Publ<br>3 Priva<br>5 Priva                                                                                                    | te Activate I V<br>te Activate V<br>te Activate View<br>te Activate V<br>te Activate V                                                                                                    | Action<br>ew  Publish   Rename   Delete<br>  Make Private   Rename   Delete<br>ew  Publish   Rename   Delete<br>ew  Publish   Rename   Delete                                                                                                    |      |
| Name<br>Christmas<br>Cows<br>Dinosaurs<br>Dogs<br>Dogs New<br>Featured Items<br>My Searches for Library Materials                                                                                                    | Of Items         Statis           10         Privation           3         Privation           4         Public           5         Privation           4         Privation           13         Privation                                                                                                    | te Activate I View<br>te Activate I View<br>te Activate I View<br>te Activate I View<br>te Activate View<br>te Activate View<br>te Activate V                                                                                                    | Action<br>ew Publish Rename Delete<br>w Publish Rename Delete<br>Make Private Rename Delete<br>ew Publish Rename Delete<br>ew Publish Rename Delete<br>ew Publish Rename Delete<br>ew Publish Rename Delete                                                                                                    |      |
| Name Christmas Covis Dinosaurs Dogs Dogs New Featured Items My Searches for Library Materials You may publish your saved bookbags so they can be s                                                                                                    | Of Items         Stati           10         Priva           3         Priva           4         Publi           3         Priva           5         Priva           13         Priva           een by other patrons on the Book L                                                                                                    | Activate IV<br>te Activate IV<br>te Activate Activate IV<br>te Activate Activate<br>te Activate IV<br>te Activate IV<br>te Activate IV<br>te Activate IV                                                                                                    | Action<br>ew Publish Rename Delete<br>ew Publish Rename Delete<br>Wasa Privise Rename Delete<br>ew Publish Rename Delete<br>ew Publish Rename Delete<br>ew Publish Rename Delete                                                                                                    |      |
| Name Christmas Cove Dinosaurs Dinosaurs Dogs Neet Dogs Neet Ny Searches for Library Materials You may publish your saved bookbags so they can be s four bookbags will be grouped together with a category                                                                                                    | Of Items Statt<br>10 Priva<br>3 Priva<br>4 Priva<br>5 Priva<br>4 Priva<br>13 Priva<br>een by other patrons on the Book L<br>title of Bryan Smith. Change Boo                                                                                                    | Activate IV<br>tee Activate Activate IV<br>tee Activate IV<br>te Activate IV<br>tee Activate IV<br>tee Activate IV<br>ists page.                                                                                                    | Action<br>w. Publish Rename   Delete<br>w. Publish Rename   Delete<br>I Make Private I Rename   Delete<br>w. Publish Rename   Delete<br>w. Publish Rename   Delete<br>w. Publish Rename   Delete<br>w. Publish Rename   Delete                                                                                                    |      |
| Name Christmas Coving Dinosaurs Dinosaurs Dino | Of Items Stati<br>10 Priva<br>3 Priva<br>4 Publ<br>3 Priva<br>5 Priva<br>5 Priva<br>13 Priva<br>een by other patrons on the Book L<br>title of Bryan Smith. Change Boo                                                                                                    | Activate IV<br>c Activate IV<br>c Activate IV<br>te Activate IV<br>te Activate IV<br>te Activate V<br>te Activate V<br>te Activate V<br>te Activate V<br>bists page.                                                                                                    | Action<br>ew  Publish  Rename   Delete<br>ew  Publish  Rename   Delete<br>ew  Publish  Rename   Delete<br>ew  Publish  Rename   Delete<br>ew  Publish  Rename   Delete<br>ew  Publish  Rename   Delete<br>ew  Publish  Rename   Delete                                                                                                    |      |
| Name Christmas Covins Decours Decours  | Of Items Stati<br>10 Prive<br>3 Prive<br>4 Publi<br>3 Prive<br>5 Prive<br>5 Prive<br>4 Prive<br>13 Prive<br>een by other patrons on the Book L<br>title of Bryan Smith. Change Bool<br>1 HID E                                                                                                    | te Activate IV<br>re Activate IV<br>c Activate IV<br>te Activate IV<br>te Activate IV<br>te Activate IV<br>te Activate IV<br>te Activate IV<br>ists page.<br>ok Lists Category                                                                                                    | Action<br>will Publish Tename   Delete<br>wwill Publish Tename   Delete<br>wwill Publish Rename   Delete<br>wwill Publish Rename   Delete<br>wwill Publish Rename   Delete<br>wwill Publish Rename   Delete<br>wwill Publish Rename   Delete                                                                                                    |      |
| Name Christmas Covers Covers Dogs Dogs Dogs New Dogs New  | Of Items Statt<br>10 Priva<br>3 Priva<br>4 Publ<br>3 Priva<br>4 Publ<br>3 Priva<br>4 Priva<br>4 Priva<br>8 Priva<br>8 Priv | ree Activate IV<br>re Activate V<br>re Activate V<br>re Activate V<br>re Activate<br>re Activate V<br>re Activate V<br>re Activate V<br>re Activate V<br>re Activate V<br>re Activate V                                                                                                    | Action<br>ew Publish Rename Delete<br>ew Publish Rename Delete<br>Wake Private Rename Delete<br>ew Publish Rename Delete<br>ew Publish Rename Delete<br>ew Publish Rename Delete                                                                                                    |      |
| Name Christmas Coverses Dogs Dogs Dogs Dogs Ney Searches for Library Materials You may publish your saved bookbags so they can be s Your bookbags will be grouped together with a category MY WATCH LISTS - CLICK TO YOUR WATCH LIST TERMS Type Type Type Type Type Type Type Type                                                                                                    | Of Items Stati<br>10 Priva<br>3 Priva<br>4 Publis<br>3 Priva<br>4 Publis<br>4 Priva<br>4 Priva<br>4 Priva<br>4 Priva<br>4 Priva<br>13 Priva<br>een by other patrons on the Book L<br>title of Bryan Smith. Change Boo<br>HID E                                                                                                    | ree Activate M<br>re Activate M<br>re Activate M<br>re Activate M<br>re Activate Activate<br>re Activate M<br>re Activate M<br>re Activate M<br>re Activate M<br>re Activate M                                                                                                    | Action ev Publish Rename Delete ev Publish Rename Delete ev Publish Ren |      |
| Name Construction Covers Covers Cover | Of Items Statt<br>10 Priva<br>3 Priva<br>4 Publis<br>5 Priva<br>4 Publis<br>4 Priva<br>4 Priva<br>4 Priva<br>4 Priva<br>4 Priva<br>4 Priva<br>6 Priva<br>9 HIDE<br>10 E<br>10 E<br>10 E                                                                                                    | Activate IV<br>ree Activate IV<br>ree Activate Activate<br>re Activate Activate<br>ree Activate<br>ree Activat | Action ev Publish Rename Delete ev Publish Rename Delete ev Publish Rename Delete ev Publish Rename Delete ev Publish Rename Delete ev Publish Rename Delete ev Publish Rename Delete ev Publish Rename Delete ev Edit Delete Edit Delete  | •    |

Enable the **Combine Summary And Details Tabs** setting **(Administration | OPAC | General And Patron Account Settings)** to consolidate item information onto the Summary tab in OPAC. Details appear below the Summary information.

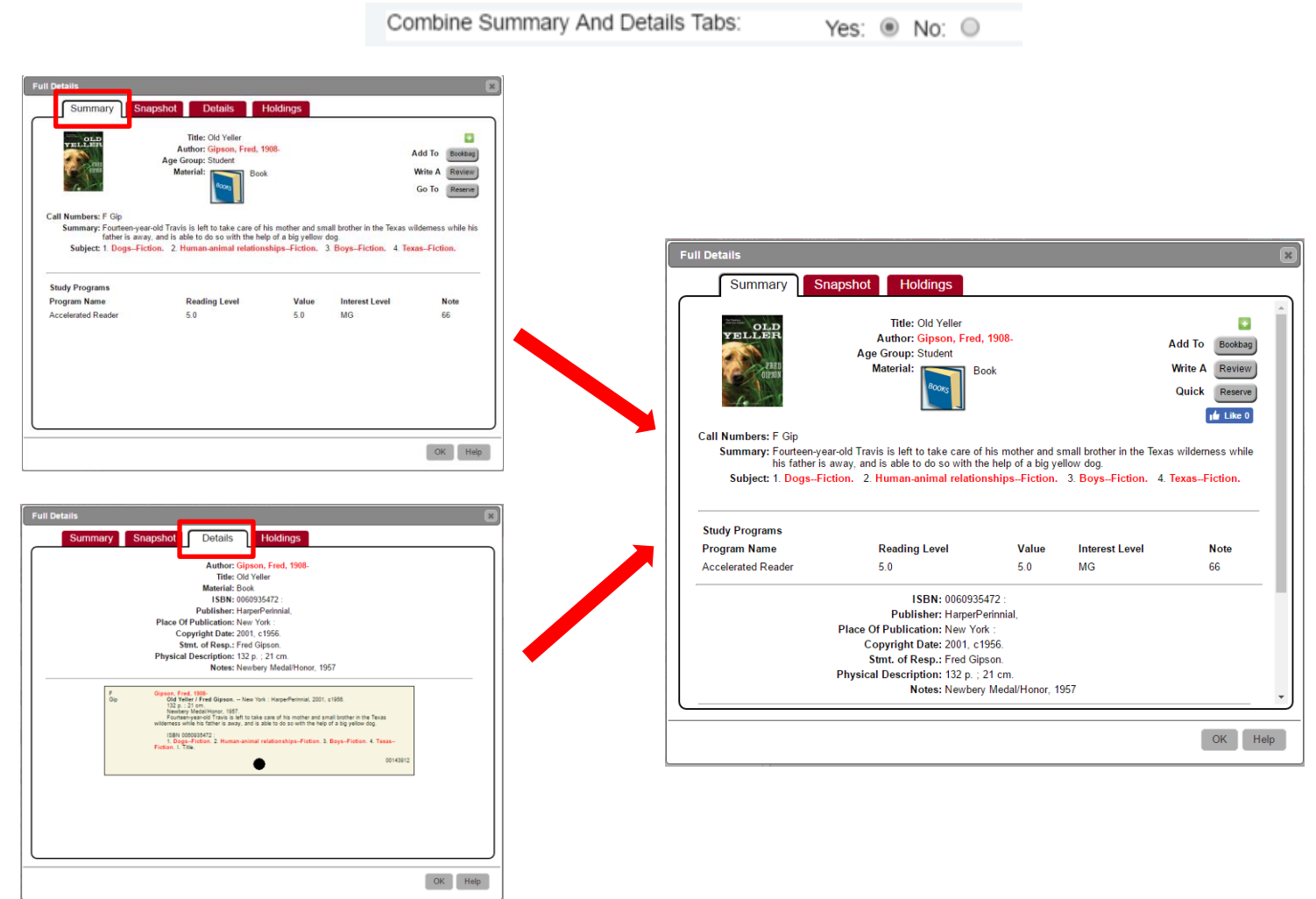

Search results automatically designate the status of eBooks as ONLINE.

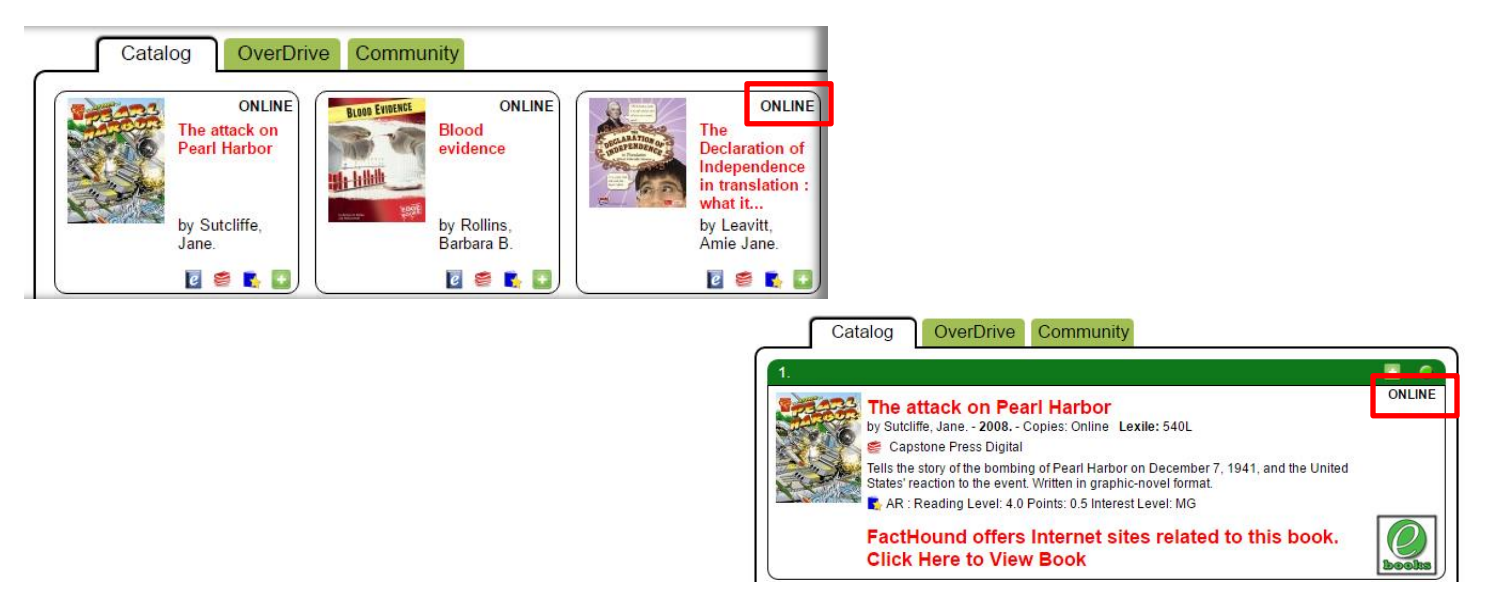

**KidZviZ** search categories have been expanded to help younger patrons explore your library's collection. Instead of the original 3 **Basic** category bubbles (**People**, **Places** and **Things**), Vizzie now has 6 **Enhanced** category bubbles (including **Sports/Activities**, **Nature** and **Fiction**). [Fairy Tale theme shown below]

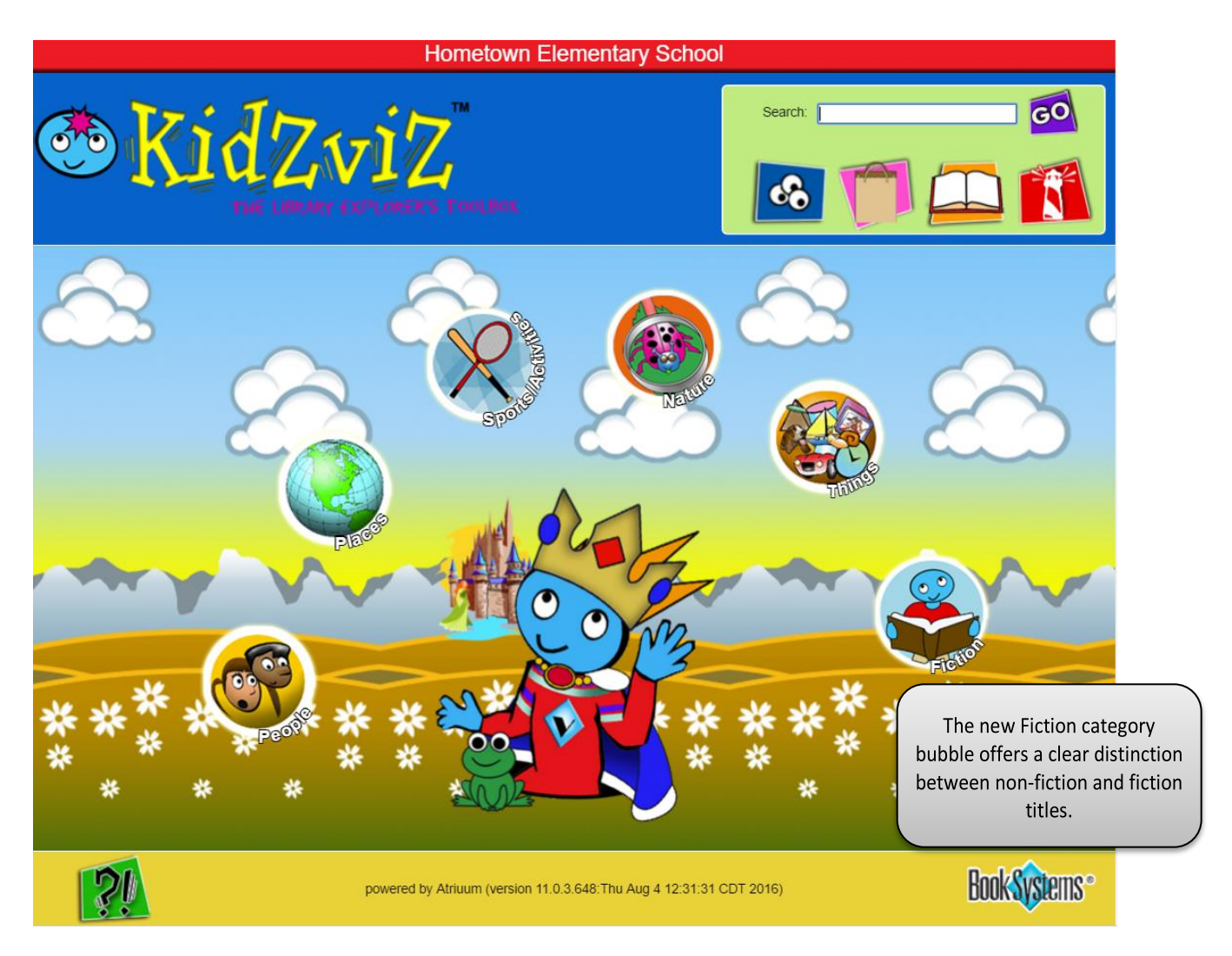

In addition to supporting Dewey, KidZviZ now supports Common Sense Categories (CSC) a classification system designed for elementary schools. CSC provides a system for young students to be able to quickly and easily locate materials similar to a bookstore layout.

More choices may encourage kids to check out different types of books and expand their reading genres. Enhanced categories are delivered by default, but you can switch back to the Basic categories from the **Search Settings** form. [Administration | OPAC | Searching]

| KidZviZ Search Category Op | tions:                          | Basic: O Enhanced: 💿            |
|----------------------------|---------------------------------|---------------------------------|
| Enhanced categories:       | People, Places, Sports/Activiti | es, Nature, Things, and Fiction |
| Basic categories:          | People, Places, and Things      |                                 |

Each KidZviZ bubble has been organized based on Common Sense Categories. Let's take a look at **Fiction** (one of the new category bubbles) and all of its components (including its sub-categories):

| Fiction                                                                                                    |                                                                                                    |                                                                                                    |  |
|----------------------------------------------------------------------------------------------------|----------------------------------------------------------------------------------------------------|----------------------------------------------------------------------------------------------------|--|
| Picture                                                                                                    | Chapter                                                                                                    | Other                                                                                                    |  |
| Family/Family Life<br>Humor<br>Animals<br>Sports<br>School<br>Holidays<br>The Arts<br>Friendship<br>Folklore | Realistic         Animals (no talking dogs)         Bad guys         School         Family         Adventures         Friendship         Humor         Cartoons         School         Siblings         Vacations         Animals         Fantasy         Magic         Dragons         Fairy         Wizards         Animals (talking animals)         Adventure         Spooky         Monsters         Ghosts | Traditional<br>Folklore<br>Fairy tales<br>Tall tales<br>Mythology<br>Poetry<br>Graphic Novel<br>Classic<br>Jokes/Riddles |  |
|                                                                                                    | Animals<br>Sci-Fi<br>Aliens<br>Superhero<br>Adventure<br>Robots<br>Time travel<br>Sports<br>Mystery<br>Historical                                                                                                    |                                                                                                    |  |

#### **Report Features**

#### **Additional Report Columns**

Many school libraries have implemented the Lexile<sup>®</sup> Framework for Reading. Lexile measure is a valuable tool that measures a student's reading ability level OR a text's readability (or difficulty). Many book vendors provide libraries with each item's Lexile value included in the 521 field of the MARC record.

Because Lexile notation may be prefixed with alpha characters and may have an "L" suffix, **Lexile As Numeric** evaluates and sorts the numeric portion of the Lexile measure. This new column can be added to holdings reports, i.e., Shelf List, Accession List, etc. via the Columns feature on the Report Wizard. Example: Lexile value GN740L would be expressed as "740" under the Lexile As Numeric column.

**Note:** On the report, when the Lexile field in the bibliographic record is left blank, the Lexile As Numeric column displays -1. Lexile values of BR (Beginning Reader) display 0 (zero) in the Lexile As Numeric column because it only contains alpha characters.

| Denert Denuite Fee Heldinge Otation Otation MAID Levile sevels #401 OD Levile sevels #0404 OD Levile sevels #0404 OD Levile sevels                       |  |
|----------------------------------------------------------------------------------------------------|--|
| Report Results For Holdings Status equals Active AND Lexile equals 410L OR Holdings barcode ends with 8101 OR Lexile equals "Br OR Lexile equals "GoodL" |  |
| Displaying Results 1 - 4                                                                                                    |  |
|                                                                                                    |  |
| Edit This Report Email Report Printable Version Export MARC Records Export Report As CSV Export Report As Text                                           |  |
| Action Line# Call Number Author's Name Title Holdings Barcode Lexile Lexile As Numeric                                                                   |  |
| Review 1 001.4 Nat National Science Digital Library 8161 -1                                                                                              |  |
| Review         2         551.5 EDI         Edison, Erin.         Sunlight         65539         410L         410                                         |  |
| Review 3 E McK McKissack, Pat, Bugs! 3653 BR 0                                                                                                    |  |
| Review         4         551.57 She         Sherman, Josepha.         Splish! splash! : a book about rain         8138         IG560L         560        |  |

Most libraries subscribe to OPAC Snapshot to provide Cover Images in Atriuum search results. Since this subscription is based on ISBN, sometimes a match doesn't display. Using the "*Has Uploaded Dust Jacket*" column on the List of Titles report will assist you in identifying items that have an uploaded picture as identified on the bibliographic record form(s) in the Media area [Catalog | Add or Edit Item]. For items with a custom image, the value will be listed as "*true*" on the report.

| Titles Sorted By Author            |                                                                                                    |                                                 |                                                                          |                                              |                  |                             |  |
|------------------------------------|----------------------------------------------------------------------------------------------------|-------------------------------------------------|--------------------------------------------------------------------------|----------------------------------------------|------------------|-----------------------------|--|
| Report Re<br>12497 Re<br>Displayin | esults Fr<br>sult(s) F<br>g Result                                                                                             | rom Branch: East Br<br>ound.<br>s 12476 - 12480 | anch                                                                     |                                              |                  |                             |  |
| Edit This                          | Report                                                                                                    | Email Report                                    | Printable Version Export MARC Recor                                      | rds Export Report As                         | CSV Exp          | port Report As Text         |  |
| <<<                                | <<< First < Previous [2491] [2492] [2493] [2494] [2495] 2496 [2497] [2498] [2499] [2500] Next > (Total Pages: 2500)<br>Jump To |                                                 |                                                                          |                                              |                  |                             |  |
| Action                             | Line #                                                                                                    | # Author's Name                                 | Title                                                                    | ISBN                                         | Material<br>Type | Has Uploaded Dust<br>Jacket |  |
| Edit                               | 12476                                                                                                    | Zinsser, William<br>Knowlton.                   | Speaking of journalism : 12 writers and<br>editors talk about their work | 0062701150 :                                 | Book             | true                        |  |
| Edit                               | 12477                                                                                                    | Zobel-Nolan Allia.                              | The ten commandments for little ones                                     | 9780736925457 :                              | Book             | false                       |  |
| Edit                               | 12478                                                                                                    | Zoboli, Giovanna,                               | The big book of slumber                                                  | 9780802854391<br>(hbk.)<br>0802854397 (hbk.) | Book             | false                       |  |
| Edit                               | 12479                                                                                                    | Zola, Emile,                                    | The masterpiece (Oxford World's Classic                                  | 9780199536917<br>(pbk.)<br>0199536910 (pbk.) | Book             | false                       |  |
|                                    |                                                                                                    |                                                 |                                                                          |                                              |                  | -                           |  |

**Note:** *"Has Uploaded Dust Jacket"* will not indicate items that don't have a picture available in your OPAC Snapshot subscription.

## Mat's New in Version 11?

The **Cash Drawer Statistics** report [Reports | Statistical Reports] was updated to include a new column captioned "**Currently Owed**." This column tabulates the fines and fees that have been assessed or are projected through the current date. While this projection is meaningful concerning fine and fees assessment, you may remove it from your printed report since they have not yet been collected. Click the associated check box to "Remove Currently Owed Column On Printable Version" and eliminate the column of data when you print the report.

| Cash Drawer Statistics : 01/01/20                                                             | 015 to 09/02/2016                          |        |                                                                                                 |                                   |
|-----------------------------------------------------------------------------------------------|--------------------------------------------|--------|-------------------------------------------------------------------------------------------------|-----------------------------------|
| Filter Criteria: Start Date: 01/01/20<br>End Date: 09/02/20<br>Generate Report Using New Filt | 15 )                                       |        | Total Fines Received:<br>Total Fines Refunded:<br>Credit Used To Pay Fines:<br>Credit Received: | 53.60<br>-27.07<br>-4.40<br>10.00 |
| Email Report Printable Version Ex                                                             | port Report As Text                        |        | Cash Change Over Period:                                                                        | -5.60                             |
| Charts: None   Remove  Remove  Cash Drawer Statistics : 01/01/20                              | Currently Owed Column On Printable Version |        |                                                                                                 |                                   |
| Item Report Class                                                                             | Received                                   | Waived | Refunded                                                                                        | Currently Owed                    |
| 000 - 099                                                                                     | 0.00                                       | 0.00   | 0.00                                                                                            | 189.20                            |
| 100 - 199                                                                                     | 0.00                                       | 0.00   | 0.00                                                                                            | 342.90                            |
| 200 - 299                                                                                     | 1.00                                       | 0.00   | 0.00                                                                                            | 0.00                              |
| 300 - 399                                                                                     | 0.00                                       | 0.00   | 0.00                                                                                            | 5.00                              |
| 400 - 499                                                                                     | 0.00                                       | 20.00  | 0.00                                                                                            | 12.95                             |
| 500 - 599                                                                                     | 6.60                                       | 0.00   | 0.00                                                                                            | 109.20                            |

The **Holdings Summary** report [Reports | Statistical Reports] is a comprehensive collection analysis that consists of 5 reports. Each report provides details about how many items your library has, how many are in, out, on reserve, the aggregate cost, average cost, and average copyright. In previous versions of Atriuum, you could only "Reload" this report with current data. New in this release is **Save Report** (button). This feature allows you to save the current data for future access. Using the saved reports feature monthly or yearly will allow you to compare numbers from one month or one year to the next.

| Holdings Summary R                                                                                                    | eport                                                                                        |          |       |           |                                                    |                |         |        |           |                 |                 |                           |                      |
|----------------------------------------------------------------------------------------------------|----------------------------------------------------------------------------------------------|----------|-------|-----------|----------------------------------------------------|----------------|---------|--------|-----------|-----------------|-----------------|---------------------------|----------------------|
| [Item Report Class]                                                                                                    | [Item Report Class] [Material Type] [Item Circulation Class] [Age Group] [Physical Location] |          |       |           |                                                    |                |         |        |           |                 |                 |                           |                      |
| Email Report       Printable Version       Export Report As Text         Charts:       None       Saved Reports:       Show Report |                                                                                              |          |       |           |                                                    |                |         |        |           |                 |                 |                           |                      |
| Filters: V Show Items                                                                                                    | Filters: 📝 Show Items Without Data                                                           |          |       |           |                                                    |                |         |        |           |                 |                 |                           |                      |
|                                                                                                    | Apply                                                                                        | y Filter | rs    | Reload    | Report Save Report                                 |                |         |        |           |                 |                 |                           |                      |
| Main Street High School     01/25/2016 11:57 AM       1212 Main Street Pleasantville, AL 55555     01/25/2016 11:57 AM             |                                                                                              |          |       |           |                                                    |                |         |        |           |                 |                 |                           |                      |
|                                                                                                    |                                                                                              | Но       | lding | s By Iter | m Report Class                                     |                |         |        |           |                 |                 |                           |                      |
| Category / Class                                                                                                    | Have                                                                                         | Lost     | Out   | In        | Holdings Summary                                   | Report         |         |        |           |                 |                 |                           |                      |
| 000 - 099                                                                                                    | 725                                                                                          | 0        | 2     | 723       | [Item Report Class]                                | [Materia       | al Type | ] [    | tem Circ  | culation Class] | [Age Group]     | [Physical I               | location]            |
| 200 - 299                                                                                                    | 551                                                                                          | 0        | 0     | 551       | Email Report Printab                               | le Version     | Expor   | t Repo | ort As Te | xt              |                 |                           |                      |
|                                                                                                    |                                                                                              |          |       |           | Charts: None 🔹                                     |                |         |        | \$        | Saved Reports:  | 12/31/2015 11:5 | 9 PM 🔻 🤤                  | Show Report          |
|                                                                                                    |                                                                                              |          |       |           | Filters: V Show Items                              | Without Dat    | а       |        |           |                 |                 |                           |                      |
|                                                                                                    |                                                                                              |          |       |           |                                                    |                |         | aabu E | iters     | Delead Depe     |                 |                           |                      |
|                                                                                                    |                                                                                              |          |       |           |                                                    |                | A       | рріу н | liters    | Reload Repo     | nt              |                           |                      |
|                                                                                                    |                                                                                              |          |       |           | Main Street High School<br>1212 Main Street Pleasa | ntville, AL 55 | 555     |        |           |                 | 12/31/2015      | 11:59 PM <mark>(</mark> S | aved History)        |
| Holdings By Item Report Cla                                                                                                    |                                                                                              |          |       |           |                                                    |                | ass     |        | T         |                 |                 |                           |                      |
|                                                                                                    |                                                                                              |          |       |           | Category / Class                                   | Have           | Lost    | Out    | In        | Reserve         | Cost            | Cost<br>Average           | Copyright<br>Average |
|                                                                                                    |                                                                                              |          |       |           | 000 - 099                                          | 725            | 0       | 0      | 725       | 0               | \$4,821.48      | \$19.76                   | 1965                 |
|                                                                                                    |                                                                                              |          |       |           | 100 - 199                                          | 299            | 0       | 0      | 299       | 0               | \$5,513.98      | \$18.44                   | 1998                 |
|                                                                                                    |                                                                                              |          |       |           | 300 - 399                                          | 1,917          | 0       | 3      | 1,914     | 0               | \$44,250.92     | \$23.08                   | 2000                 |

### **Atriuum**<sup>®</sup> What's New in Version 11? Update Document Survey

Click <u>here</u> and take a moment to complete our short survey and/or give feedback about this document.

#### **Comments or Suggestions?**

Book Systems prides itself on listening and responding to its customers as we have done for over 25 years. We need your comments and/or suggestions to continue helping us enhance Atriuum going forward.

| Book Systems, Inc.          |
|-----------------------------|
| 4901 University Sq., Ste. 3 |
| Huntsville, AL 35816        |
|                             |

- Business Hours: 7:00 am to 7:00 pm CST
- Website: www.booksys.com

#### Sales Department:

| Phone: | (800) 219-6571    |
|--------|-------------------|
| Email: | sales@booksys.com |
| FAX:   | (800) 230-4183    |

#### **Technical Support Department:**

| Phone: | (888) 289-1216             |
|--------|----------------------------|
| Email: | <u>support@booksys.com</u> |
| FAX:   | (800) 230-4183             |

#### Book Systems' Channel on YouTube:

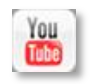

#### Follow us on Social Media:

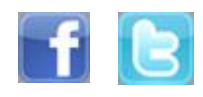

#### Listserv:

Active customers can subscribe to our Listserv. Share ideas and information with other users across the country. Joining is as easy as 1-2-3.

- Click on Customer Login on Book Systems' Website (if you don't know your login credentials, use the tabs on the User Account page to request a new password or if you are new, Create new account. If you still need assistance, please use the "Chat" feature).
- 2) Once you are logged in, click on **Customer Support** on the Menu Bar.
- 3) Scroll down to the BSI Listserv form (on the left-hand side) and Sign-Up by selecting Atriuum, type in your email address, and click **Subscribe**.